# 开发环境

## @M了个J

https://github.com/CoderMJLee http://cnblogs.com/mjios

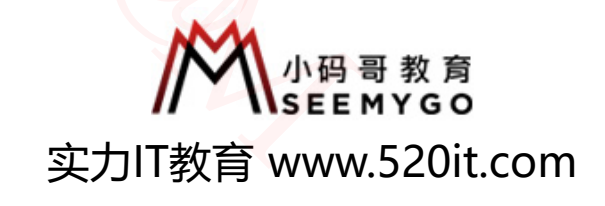

码拉松

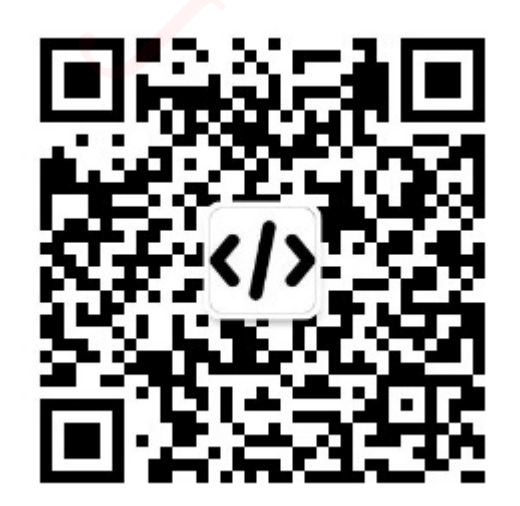

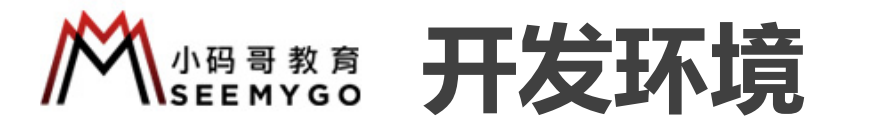

### ■ 开发工具

□eclipse (或者 IntelliJ IDEA)

✓ 明亮、简洁、舒服

- ✓ 多个项目可以在同一个窗口展示
- ✓ 上课过程中不会使用到后台开发的框架
- □支持Mac、Windows平台

□下载地址

<u>https://www.eclipse.org/downloads/</u>

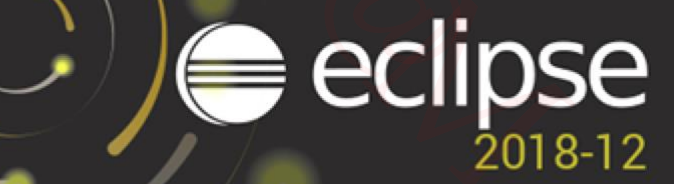

■ JDK

□版本 ≥ 1.8

□下载地址

<u>https://www.oracle.com/technetwork/java/javase/downloads/index.html</u>

## Managana 配置环境变量 (windows)

| 系统属性                                                 | ;                |
|------------------------------------------------------|------------------|
| 计算机名 硬件 高级 系统保护 远程                                   |                  |
| 要进行大多数更改,你必须作为管理员登录。<br>性能<br>视觉效果,处理器计划,内存使用,以及虚拟内存 |                  |
|                                                      | 设置(S)            |
| 用户配置文件<br>与登录帐户相关的桌面设置                               |                  |
|                                                      | 设置( <u>E</u> )   |
| 启动和故障恢复                                              |                  |
| 系统启动、系统故障和调试信息                                       |                  |
|                                                      | 设置( <u>T</u> )   |
|                                                      | 不境变量( <u>N</u> ) |
| 确定取消                                                 | í 应用( <u>A</u> ) |

| 境变量                                               |                                   |                                |
|---------------------------------------------------|-----------------------------------|--------------------------------|
| MJ Lee 的用户变量( <u>U</u> )                          |                                   |                                |
| 变量                                                | <br>ſ                             |                                |
| OneDrive                                          | C:\Users\MJ Lee\OneDrive          |                                |
| Path                                              | D:\Program Files\Java\jdk1.8.0_20 | 1\bin;D:\Program Files\Java\jd |
| PATHEXT                                           | .COM;.EXE;.BAT;.CMD;.VBS;.VBE;.JS | S;.JSE;.WSF;.WSH;.MSC;.RB;.RB  |
| TEMP                                              | E:\QQPCmgr\Temp                   |                                |
| ТМР                                               | E:\QQPCmgr\Temp                   |                                |
|                                                   |                                   |                                |
|                                                   |                                   |                                |
| <u> </u>                                          | 新建( <u>N</u> )                    | 编辑( <u>E</u> ) 删除( <u>D</u> )  |
| 軍环境变量                                             |                                   | ×                              |
| D:\Program Files\Ja                               | va\jdk1.8.0_201\bin               |                                |
| D:\Program Files\Ja                               | va\jdk1.8.0_201\jre\bin           |                                |
| C:\Ruby24-x64\bin                                 |                                   | 编辑(E)                          |
| C:\Users\MJ Lee\Ap                                | pData\Local\Microsoft\WindowsApps |                                |
| C:\Users\MJ Lee\AppData\Roaming\npm               |                                   | 浏览(B)                          |
| C:\Users\MJ Lee\Ap                                | pData\Local\GitHubDesktop\bin     | (A320( <u>0</u> )              |
| %USERPROFILE%\AppData\Local\Microsoft\WindowsApps |                                   |                                |
| D:\Program Files\M                                |                                   |                                |

D:\Program Files (x86)\Tesseract-OCR

2)

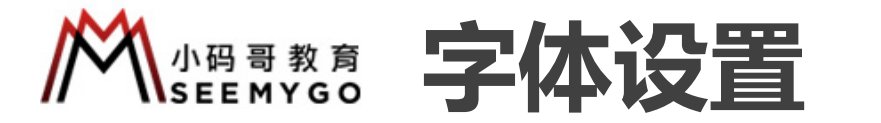

#### Mac

| Ś | Eclipse                      | File                | Edit      | Source |
|---|------------------------------|---------------------|-----------|--------|
|   | About E                      |                     |           |        |
|   | Prefere                      | Ж,                  |           |        |
|   | Service                      |                     |           |        |
|   | Hide Ec<br>Hide Ot<br>Show A | lipse<br>hers<br>II | ∃第<br>∃第プ | 1      |
|   | Quit Ec                      | lipse               | жc        | 2      |

### Windows

| JN | Window | Help    |   |  |
|----|--------|---------|---|--|
| 7  | New    | Window  | 1 |  |
|    | Edito  | or      | > |  |
|    | Арре   | earance | > |  |
|    | Shov   | v View  | > |  |
|    | Pers   | pective | > |  |
|    | Navi   | gation  | > |  |
|    | Prefe  | erences |   |  |

|                       | Desferreres                                                              |                  |
|-----------------------|--------------------------------------------------------------------------|------------------|
|                       | Preferences                                                              |                  |
| font 🛛 😵              | Colors and Fonts                                                         |                  |
| General<br>Appearance | Colors and Fonts (font, size, type, ? = any character, * = any string) : |                  |
| Colors and Fonts      | type filter text                                                         |                  |
| Team                  | Active hyperlink text color                                              | Edit             |
|                       | Ag Banner Font                                                           | Lies System Fant |
|                       | Content Assist background color                                          | Ose System Font  |
|                       | Content Assist foreground color                                          | Reset            |
|                       | Counter color                                                            |                  |
|                       | Decoration color                                                         |                  |
|                       | $A\alpha$ Dialog Font                                                    | Edit Default     |
|                       | Error text color                                                         |                  |
|                       | Aa Header Font                                                           | Go to Default    |
|                       | Hyperlink text color                                                     |                  |
|                       | Information background color                                             | Expand All       |
|                       | Information text color                                                   |                  |
|                       | Match highlight background color                                         |                  |
|                       | Qualifier information color                                              |                  |
|                       | Range indicator color                                                    |                  |
|                       | AgText Editor Block Selection Font                                       |                  |
|                       | Aa Text Font                                                             |                  |
|                       | ▶ 🙀 Debug                                                                |                  |
|                       | Description:                                                             |                  |
|                       | The text font is used by text editors.                                   |                  |
|                       |                                                                          |                  |

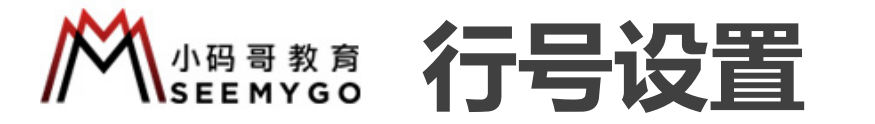

■ 右击红色框区域,然后勾选: Show Line Numbers

| 🚺 Test.java 🕱                                                                                 |                                                                                                    |
|-----------------------------------------------------------------------------------------------|----------------------------------------------------------------------------------------------------|
| 1 <b>package</b> com.mj;                                                                      |                                                                                                    |
| 3 <b>public class</b> Test {<br>4                                                             |                                                                                                    |
| 5 <b>Dublic Static void</b> ma<br>• Toggle Breakpoint 企業B<br>Disable Breakpoint 企Double Click | in(St                                                                                                    |
| Go to Annotation                                                                              |                                                                                                    |
| Add Bookmark<br>Add Task                                                                      | P                                                                                                    |
| ✓ Show Quick Diff 个企Q                                                                         |                                                                                                    |
| <ul> <li>✓ Show Line Numbers</li> <li>Folding</li> </ul>                                      |                                                                                                    |
| Preferences                                                                                   |                                                                                                    |
| Breakpoint Properties %Double Click                                                           | J                                                                                                    |
|                                                                                               | Test.java X          1       package com.mj;         2       3         3       public class Test {         4       5         5       public static void ma         •       Toggle Breakpoint         Disable Breakpoint       ☆ XB         Disable Breakpoint       ☆ Double Click         Go to Annotation       %1         ✓ Validate       %1         Add Bookmark       Add Task         ✓ Show Quick Diff       ^ûQ         ✓ Show Line Numbers       Folding         Folding       Preferences         Breakpoint Properties %Double Click |

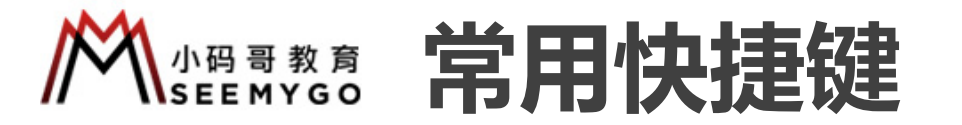

- 代码提示
- ■Mac: Option + /
- □Windows: Alt + /
- 错误修复
- ■Mac: Command + 1 ■Windows: Ctrl + 1
- 快速生成代码
- Mac: Option + Command + S
- □Windows: Alt + Shift + S

■ 自动导入所需要的类 ■ Mac: Command + Shift + O ■ Windows: Ctrl + Shift + O

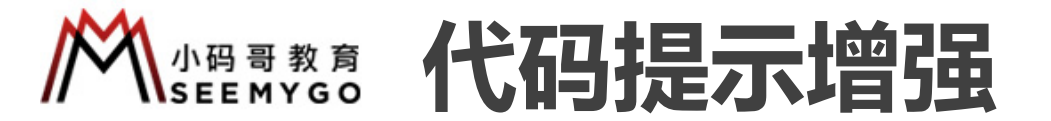

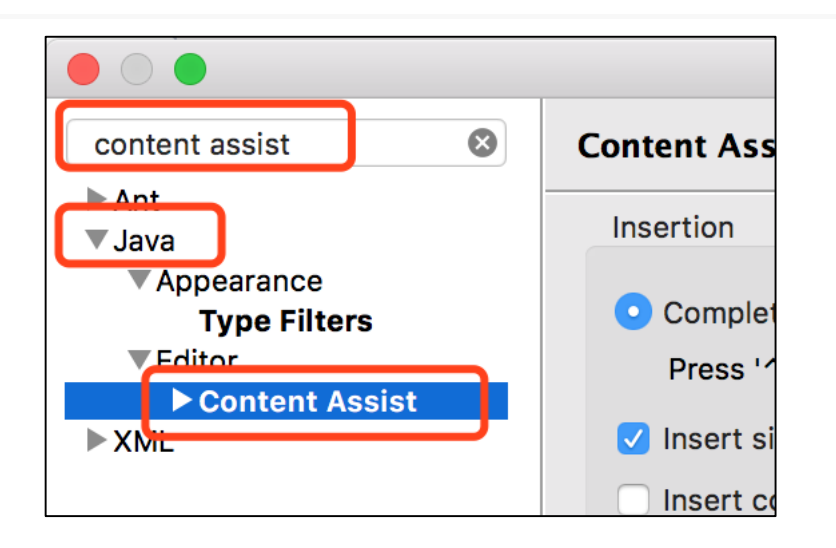

#### ■ 将需要代码提示的字符输入到下面的文本框

口比如输入.ABCDEFGHIJKLMNOPQRSTUVWXYZabcdefghijklmnopqrstuvwxyz0123456789

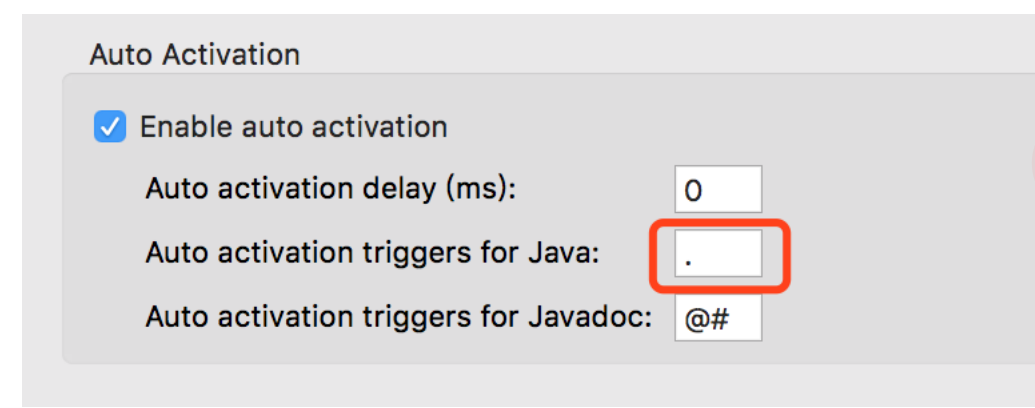

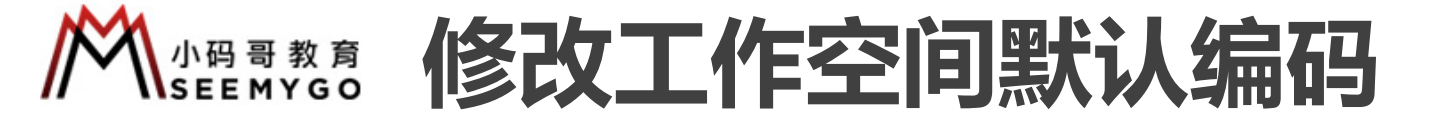

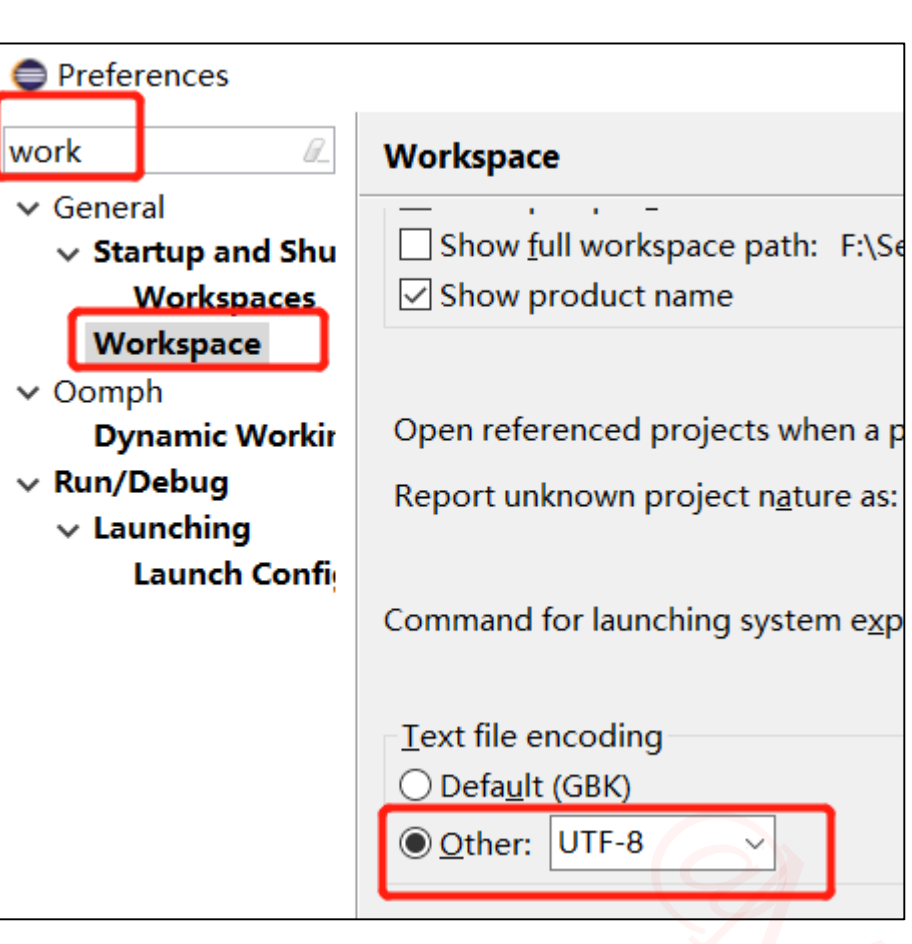

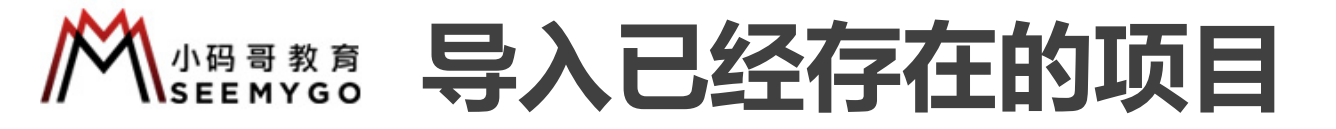

😫 Existing Projects into Workspace

Projects from Folder or Archive

#### 右键

|                                           | <ul><li>Copy Qua</li><li>Paste</li><li>Delete</li></ul>                   | alified Name                 |                                | Select an import<br>type filter text                                                 | wizard:                                |
|-------------------------------------------|---------------------------------------------------------------------------|------------------------------|--------------------------------|--------------------------------------------------------------------------------------|----------------------------------------|
|                                           | Remove<br>Build Path                                                      | rom Context                  | Ctrl+                          | ✓ ➢ General                                                                          | e File                                 |
|                                           | <ul> <li>Import</li> <li>Export</li> <li>Open Pro<br/>Assign W</li> </ul> | ject<br>orking Sets          |                                | Existing<br>File Sys<br>Prefere<br>Project<br>Git                                    | y Project<br>tem<br>inces<br>is from F |
| Select ro<br>Select <u>a</u><br>Projects: | oo <u>t</u> directory:<br>rchive file:<br>复杂度 (F:\Seen                    | F:\Seemygo\恋上<br>hygo\恋上数据结构 | 数据结构与算法\03 ><br>5算法\03-代码\01-复 | B <u>r</u> owse<br>B <u>r</u> owse<br>Select All<br>Deselect All<br>R <u>e</u> fresh | <                                      |

| < <u>B</u> ack | <u>N</u> ext > | <u>F</u> inish | Cancel |
|----------------|----------------|----------------|--------|
|                |                |                |        |